## Tutorial para cadastro de compensação do Recesso de Final de 2022 no sistema SIGRH e execução das atividades em trabalho remoto no sistema SISGP/Ifes

O servidor Técnico Administrativo em Educação que estiver participando do Programa de Gestão -Teletrabalho, de acordo com a Resolução Ifes CONSUP/IFES nº 60 de 25 de outubro de 2021 e solicitar o Recesso de Final de Ano 2022, terá que realizar a compensação por meio de horas trabalhadas além da jornada de trabalho diária no Sistema SIGRH e por tarefas no sistema SISGP/IFES, associadas ao lançamento de ocorrência apropriada no SIGRH, de acordo com a carga horária de teletrabalho e trabalho presencial,conforme orientações abaixo:

# 1 – ORIENTAÇÕES PARA O SERVIDOR EM TELETRABALHO REALIZAR A COMPENSAÇÃO DURANTE A EXECUÇÃO DO SEU PLANO SEMANAL

O servidor Técnico Administrativo em Educação que estiver participando do Sistema do Programa de Gestão e for compensar as horas do recesso, nos dias em que estiver em teletrabalho deverá informar no SISGP da seguinte maneira:

Acessar o PROGRAMA DE GESTÃO com seu login e senha

| 🖀 > Login                                                                            |            |            |             |               |                             |                 |
|--------------------------------------------------------------------------------------|------------|------------|-------------|---------------|-----------------------------|-----------------|
|                                                                                      |            |            | Ace         | sse sua c     | onta                        |                 |
|                                                                                      |            | Us         | uário       |               |                             |                 |
|                                                                                      |            |            | 1033835     |               |                             |                 |
|                                                                                      |            | Se         | nha         |               |                             |                 |
|                                                                                      |            |            |             |               | 0                           |                 |
| l <b>icar em VER DETALHES</b><br>Bem vindo<br>isse é o Sistema do Programa de Gestão |            |            |             |               |                             |                 |
| Programas de gestão                                                                  |            |            |             | Solicita      | ções pendentes              |                 |
| eja abaixo os programas de gestão em andamento                                       |            |            |             | Veja abaixo s | suas solicitações pendentes |                 |
| Setor                                                                                | Início     | Fim        | Situação    | Pessoa        | Тіро                        | Data            |
|                                                                                      | 08/07/2022 | 02/11/2022 | Em execução |               | Nenhuma solicit             | ação disponível |
| I ES/KEHOKA/KEHOK/KEPKOD/KEPDKGF/KEPOGP                                              |            |            |             |               |                             | -,              |

# Clicar em PLANOS DE TRABALHO

## Programa de gestão | IFES/REITORIA/REITOR/REI-PRODI/REI-DRGP/REI-CCP | Em execução

Veja os detalhes do programa de gestão, proponha planos de trabalho e avalie os resultados obtidos com a execução

| Prazo de comparecimento:        |                            | 1 dias     |                       | Prazo da fase de habilitação:    | 5 dias |
|---------------------------------|----------------------------|------------|-----------------------|----------------------------------|--------|
| Total de servidores na unidade: |                            | 2          |                       | Total de servidores habilitados: | 1      |
| Data inicio:                    |                            | 08/07/2022 |                       | Ver termo de aceite              |        |
| Data fim:                       |                            | 02/11/2022 |                       |                                  |        |
| Atividades<br>previstas         | Resultados<br>e benefícios | Cronograma | Planos<br>de trabalho | Histórico                        |        |

# Clicar em CADASTRAR PLANO DE TRABALHO

### Programa de gestão | IFES/REITORIA/REITOR/REI-PRODI/REI-DRGP/REI-CCP | Em execução

Veja os detalhes do programa de gestão, proponha planos de trabalho e avalie os resultados obtidos com a execução

| Prazo de comparecimento: 1 d |                            | 1 dias     |                       | Prazo da fase de habilitação:    | 5 dias |
|------------------------------|----------------------------|------------|-----------------------|----------------------------------|--------|
| Total de servidores          | na unidade:                | 2          |                       | Total de servidores habilitados: | 1      |
| Data inicio:                 |                            | 08/07/2022 |                       | Ver termo de aceite              |        |
| Data fim:                    |                            | 02/11/2022 |                       |                                  |        |
| Atividades<br>previstas      | Resultados<br>e benefícios | Cronograma | Planos<br>de trabalho | Histórico                        |        |

Selecionar PESSOA, informar DATA DE INÍCIO E DATA FIM

# Plano de trabalho | IFES/REITORIA/REITOR/REI-PRODI/REI-DRGP/REI-CC

Preencha os campos abaixo para cadastrar um novo plano de trabalho

| Pessoa           |               |   |
|------------------|---------------|---|
|                  |               | ~ |
| Data de início × | Data de fim × |   |
| dd/mm/aaaa       | dd/mm/aaaa    |   |

# Clicar em CADASTRAR ATIVIDADES conforme programado

| Atividades | Calendário | Histórico |            |                   |                |                      |
|------------|------------|-----------|------------|-------------------|----------------|----------------------|
|            |            |           |            |                   |                | Cadastrar atividades |
| Atividade  | Descrição  |           | Quantidade | Local de execução | Tempo por item | Tempo total          |

### Após incluídas as atividades no total da sua carga horária diária, ENVIAR PARA ACEITE

| Atividade                                               | Descrição | Quantidade          | Local de execução     | Tempo por item                       | Tempo total         |           |
|---------------------------------------------------------|-----------|---------------------|-----------------------|--------------------------------------|---------------------|-----------|
| ADMINISTRATIVO - Acompanhamento de etapas de Editais IV |           | 1                   | Remoto                | 8                                    | 8                   | C 🕯       |
|                                                         |           |                     |                       | Tempo total em horas:                | 8                   |           |
|                                                         |           |                     |                       | Saldo em horas:                      | 8                   |           |
|                                                         |           |                     | O plano prevê men     | os horas de atividades do que o temp | po total disponível |           |
|                                                         |           |                     |                       |                                      |                     |           |
|                                                         |           | Voltar para a lista | de planos de trabalho | Voltar para o programa de ges        | tão Enviar pa       | ra aceite |

Após aceita as atividades pela chefia, clicar em SOLICITAÇÕES, e incluir as atividades da compensação

| n Piograma de      | e gestão 🔹 Plano de tr | abalho > Detalhes     |                              |                          |                      |
|--------------------|------------------------|-----------------------|------------------------------|--------------------------|----------------------|
| Plano de           | e trabalho             | IFES/REITOR           | IA/REITOR/REI-               |                          |                      |
| Veja os detalhes o | io plano de trabalho,  | e acompanhe o andamer | nto das atividades previstas |                          |                      |
|                    |                        |                       |                              |                          |                      |
| 24/10/2022 a 24/   | 10/2022                |                       |                              |                          |                      |
| Carga horária:     |                        | 8 horas / dia         |                              | Forma de execução:       | Teletrabalho Parcial |
| Tempo total do pl  | ano:                   | 40 horas              | イフ                           | Percentual de conclusão: | 100,00%              |
| Prazo de compare   | ecimento:              | 1 dia(s)              | $\sim$                       | Produtividade:           | 100,00%              |
|                    |                        |                       |                              | Histórico                |                      |
| Atividades         | Calendário             | Andamento             | Solicitações                 |                          |                      |

O Plano de Atividades, conforme exemplo acima, totaliza 8 horas de teletrabalho da jornada diária e 2 horas referentes a compensação do recesso, totalizando nesse dia 10 horas de teletrabalho.

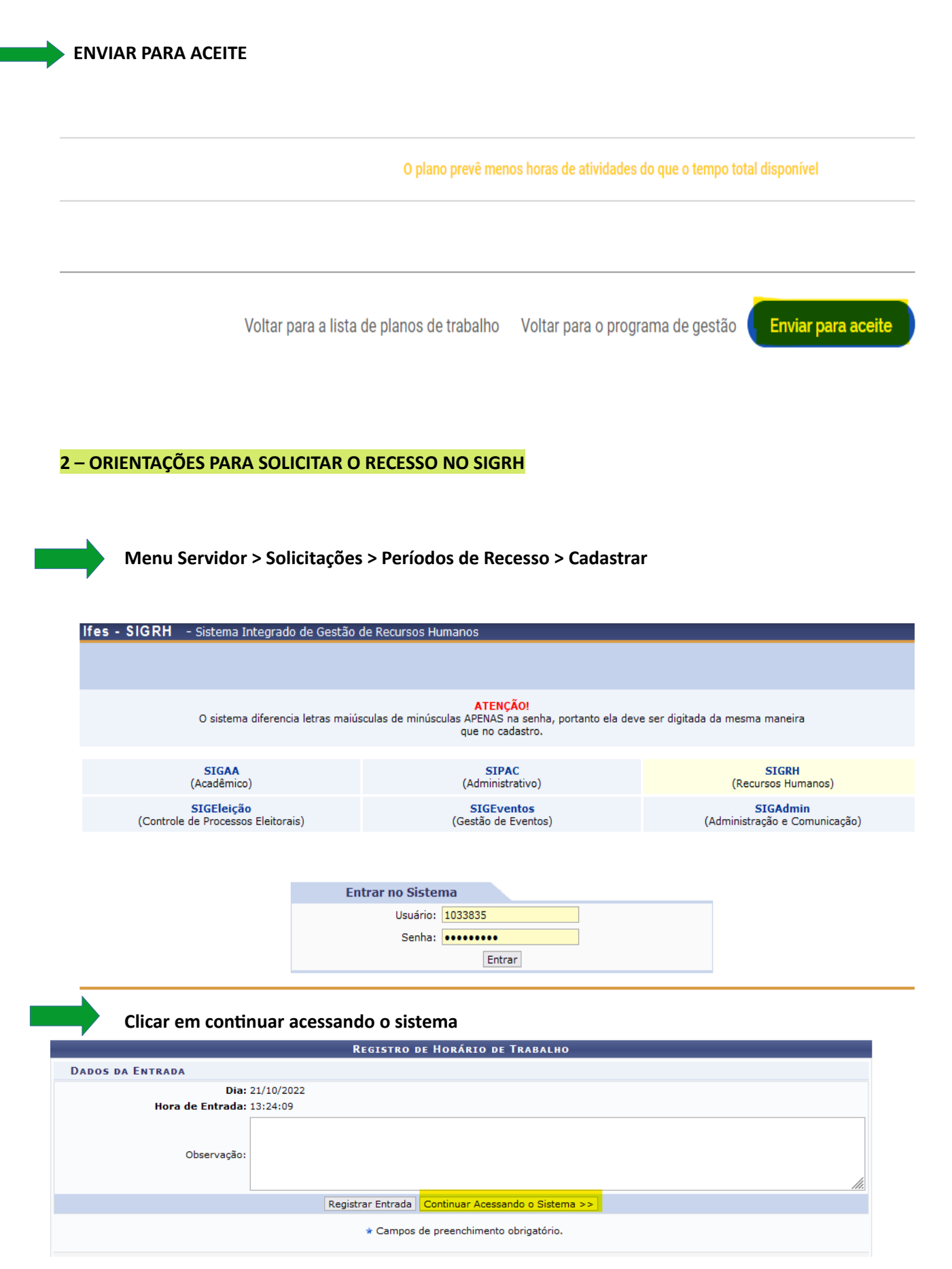

#### Clicar na aba MENU DO SERVIDOR

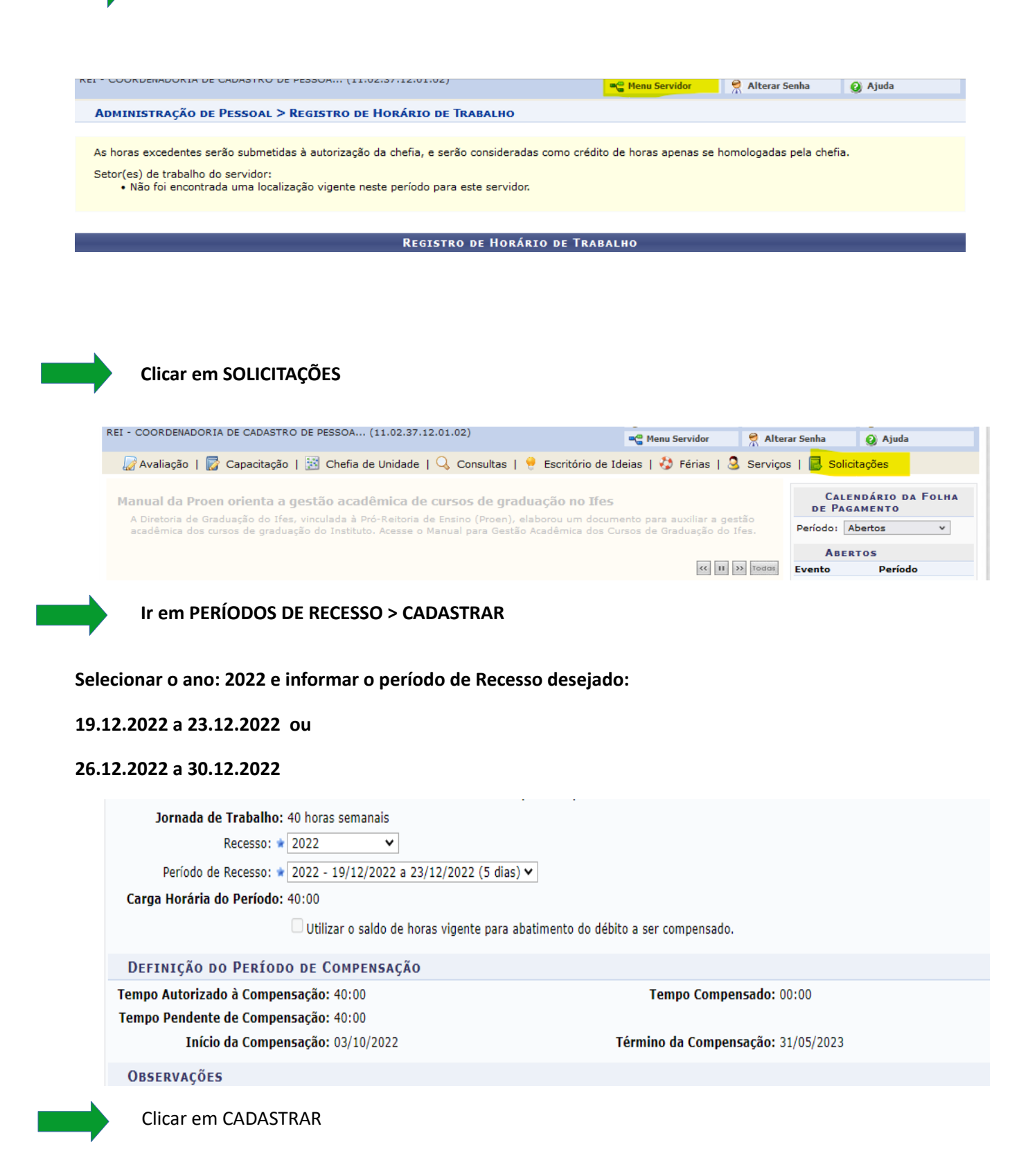

3 – ORIENTAÇÕES PARA SERVIDOR INFORMAR A COMPENSAÇÃO DE HORAS DO RECESSO EM CONFORMIDADE COM O PLANO DE TRABALHO DO PDG NO PONTO ELETRÔNICO

Menu do servidor > solicitações > ausências/afastamentos > INFORMAR AUSÊNCIA

Selecionar a opção: COMPENSAÇÃO RECESSO 2022 COM TELETRABALHO

INFORMAR O DIA QUE ESTA EFETUANDO A COMPENSAÇÃO

### INFORMA A QUANTIDADE DE HORAS,

|                                                                                                    | (x) fechar mensagens                              |
|----------------------------------------------------------------------------------------------------|---------------------------------------------------|
| 🎡 Avaliação   📝 Capacitação   🔝 Chefia de Unidade   🔍 Consultas   🤗 Escritório de Ideias                                | 🎲 Férias   🧕 Serviços   🔜 Solicitações            |
| Portal do Servidor > Cadastro de Ocorrência/Ausência                                                                    |                                                   |
|                                                                                                    |                                                   |
| A partir desta opção será permitido cadastrar ocorrências/ausências.                                                    |                                                   |
| 🥑 : Remover Comprovante<br>Servidor 🛛 🗣 : Exibir Espelho de Ponto do Servidor 🛛 🕹 : Exibir Espelho de Ponto do Servidor | rvidor 🛛 🖛 : Ocultar Espelho de Ponto do Servidor |
| Dados da Ocorrência/Ausênc                                                                                              | CIA CIA                                           |
| Origem: SIGRH                                                                                                    |                                                   |
| Ser ARI                                                                                                    |                                                   |
| Matrícula S                                                                                                    |                                                   |
| Cargo: ASSISTENTE EM ADMINISTRACAO                                                                                      |                                                   |
| Tipo da Ocorrência/Ausência: 🔹 COMPESAÇÃO RECESSO 2022 COM TELETRABALHO                                                 | ~                                                 |
| Data de Início: 🔹 09/11/2022 🔲                                                                                          | Data de Término: 09/11/2022                       |
| Quantidade de Horas: \star 02:00                                                                                        |                                                   |
| Utilizar saldo de horas vigente: 🔹 🔿 Sim 💿 Não                                                                          |                                                   |
| Homologa: Pendente de Autorização                                                                                       |                                                   |
| Observação:                                                                                                    | <i>h</i>                                          |
| Quantidade máxima de caracteres: 4000 Qua                                                                               | antidade de caracteres digitados: 0               |
|                                                                                                    |                                                   |

Esse procedimento será feito para todos os dias que o servidor for compensar o recesso em dia de teletrabalho, que poderá ser no máximo de 02 horas e deverá estar em conformidade com as atividades registradas no PDG.

Exemplo de como ficara o ponto do servidor após a solicitação do recesso homologação pela chefia:

| .00                                                                                          | 00:00                                                                                                    | 00:  |
|----------------------------------------------------------------------------------------------|----------------------------------------------------------------------------------------------------|------|
| :00                                                                                          | 00:00                                                                                                    | 00:  |
| :00                                                                                          | 00:00                                                                                                    | 00:  |
| ) [2]:                                                                                       | 00:00                                                                                                    | 00:0 |
| ) []:                                                                                        | 00:00                                                                                                    | 00:0 |
| Tempo autorizado<br>Tempo compensa<br>Tempo compensa<br>Tempo pendente<br>Prazo final de cor | o à compensação: 40:00<br>ido no mês atual: 00:00<br>ido total: 00:00<br>de compensação: 40:00<br>npensação: 31/05/2023 | 00:0 |
| APURADAS NO MES                                                                              |                                                                                                    |      |
| da no Mês: 160:00                                                                            |                                                                                                    |      |
| egistradas: 13:40                                                                            |                                                                                                    |      |
| stificadas: 30:07                                                                            |                                                                                                    |      |
| nologadas: 40:00                                                                             |                                                                                                    |      |
| npensação: 00:00                                                                             |                                                                                                    |      |
| npensação: 00:00                                                                             |                                                                                                    |      |
| npensação: 00:00                                                                             |                                                                                                    |      |
| pensadas: 00.00                                                                              |                                                                                                    |      |

1 - No exemplo abaixo cadastramos 1 dia de teletrabalho parcial para servidor e 2 horas de compensação

|   | 03/11/2022                                         | 13:06 - 19:19                           | 07:47          | 08:00 |
|---|----------------------------------------------------|-----------------------------------------|----------------|-------|
| • | 04/11/2022                                         | 10:10 - 14:48                           | 04:38          | 08:00 |
|   | 05/11/2022                                         |                                         |                |       |
|   | 06/11/2022                                         |                                         |                |       |
|   | 07/11/2022                                         |                                         |                | 10:00 |
|   | corrência: TELI<br>tuação: Pender<br>uração: 08:00 | ETRABALHO PARCIAL<br>nte de Autorização | . (07/11/2022) | 10:00 |
|   | 09/11/2022                                         |                                         |                |       |
|   | 10/11/2022                                         |                                         |                |       |
|   | 11/11/2022                                         |                                         |                |       |
|   | 12/11/2022                                         |                                         |                |       |
|   | 13/11/2022                                         |                                         |                |       |
|   | 14/11/2022                                         |                                         |                |       |
|   | 15/11/2022                                         |                                         |                |       |
|   | 16/11/2022                                         |                                         |                |       |
|   | 17/11/2022                                         |                                         |                |       |

|   | 01/11/2022                                      | 10:00 - 11:15                            | 01:15                                    | 08:00                                                                                                    |                |            |    |
|---|-------------------------------------------------|------------------------------------------|------------------------------------------|----------------------------------------------------------------------------------------------------|----------------|------------|----|
|   | 02/11/2022                                      |                                          |                                          |                                                                                                    |                |            |    |
|   | 03/11/2022                                      | 10:32 - 12:06<br>13:06 - 19:19           | 07:47                                    | 08:00                                                                                                    |                |            |    |
| > | 04/11/2022                                      | 10:10 - 14:48                            | 04:38                                    | 08:00                                                                                                    |                |            |    |
|   | 05/11/2022                                      |                                          |                                          | 0                                                                                                    |                |            |    |
|   | 06/11/2022                                      |                                          |                                          |                                                                                                    | and the second |            |    |
|   | 07/11/2022                                      |                                          |                                          | 10:00                                                                                                    | 02:00          |            |    |
| • | Ocorrência: O<br>Situação: Per<br>Duração: 02:0 | COMPESAÇÃO RECE<br>Idente de Autorização | SSO 2022 CO                              | M TELET                                                                                                    | RABALHO (0     | 7/11/2022) |    |
|   | 09/11/2022                                      | (1999)                                   |                                          | I CT P.C.                                                                                                    | A BASE         |            |    |
|   | 10/11/2022                                      |                                          |                                          |                                                                                                    |                |            | C  |
|   | 11/11/2022                                      |                                          |                                          |                                                                                                    | () () () ()    |            | O  |
|   | 12/11/2022                                      |                                          |                                          | 11111                                                                                                    |                |            | o  |
|   | 13/11/2022                                      |                                          |                                          | 11-+-11                                                                                                    |                |            | 0  |
|   | 14/11/2022                                      |                                          |                                          |                                                                                                    |                |            | 0  |
|   | 15/11/2022                                      |                                          |                                          | K                                                                                                    | (1998)         |            | 0  |
|   | 16/11/2022                                      |                                          | 1.1.1.1.1.1.1.1.1.1.1.1.1.1.1.1.1.1.1.1. |                                                                                                    |                |            | 00 |
| 1 | 17/11/2022                                      |                                          |                                          |                                                                                                    |                |            | 00 |
|   | 18/11/2022                                      |                                          |                                          |                                                                                                    |                |            | 00 |
|   | 19/11/2022                                      |                                          |                                          | 1 2 <u>21</u> 100                                                                                                    |                |            | 00 |
|   |                                                 | II 📉 🙆                                   |                                          | i de la compañía de la compañía |                |            |    |

2 - No exemplo abaixo cadastramos 1 dia de teletrabalho integral para servidor e 2 horas de compensação

|                  | 03/11/2022                       | 10:32 - 12:06<br>13:06 - 19:19 | 07:47         | 08:00 |
|------------------|----------------------------------|--------------------------------|---------------|-------|
| •                | 04/11/2022                       | 10:10 - 14:48                  | 04:38         | 08:00 |
|                  | 05/11/2022                       |                                |               |       |
|                  | 06/11/2022                       |                                |               |       |
|                  | 07/11/2022                       |                                |               | 10:00 |
| J <del>M</del> o | corrência: TELE                  |                                | 1 (08/11/2022 | 1p:00 |
|                  | ituação: Penden<br>uração: 08:00 | te de Autorização              | - 001 2022    |       |
|                  | 10/11/2022                       |                                |               |       |
|                  | 11/11/2022                       |                                |               |       |
|                  | 12/11/2022                       |                                |               | +     |
|                  | 13/11/2022                       |                                |               |       |
|                  | 14/11/2022                       |                                |               |       |
|                  | 15/11/2022                       |                                |               |       |
|                  | 16/11/2022                       |                                |               |       |
|                  | 17/11/2022                       |                                |               |       |
|                  | 18/11/2022                       |                                |               |       |
|                  | 19/11/2022                       |                                |               |       |

| 2/11/2022                                                                                                    |                                                                                      |                                          |          |              |                                   |                              |
|----------------------------------------------------------------------------------------------------|--------------------------------------------------------------------------------------|------------------------------------------|----------|--------------|-----------------------------------|------------------------------|
| 3/11/2022                                                                                                    | 10:32 - 12:06<br>13:06 - 19:19                                                       | 07:47                                    | 08:00    |              |                                   |                              |
| 04/11/2022                                                                                                    | 10:10 - 14:48                                                                        | 04:38                                    | 08:00    |              |                                   |                              |
| 05/11/2022                                                                                                    |                                                                                      |                                          |          |              |                                   |                              |
| 06/11/2022                                                                                                    |                                                                                      |                                          |          |              |                                   |                              |
| 07/11/2022                                                                                                    |                                                                                      |                                          | 10:00    | 02:00        |                                   |                              |
| 08/11/2022                                                                                                    |                                                                                      |                                          | 10:00    | 02:00        |                                   |                              |
| the second second s |                                                                                      |                                          |          |              |                                   | and the second second second |
| Ocorrência<br>Situação:<br>Duração: (                                                                                                    | a: COMPESAÇÃO REC<br>Pendente de Autorizaçã<br>22:00                                 | CESSO 2022 (<br>ão                       | COM TELE | TRABALHO     | (08/11/2022)                      |                              |
| Ocorrência<br>Situação:<br>Duração:<br>11/11/2022                                                                                                    | a: COMPESAÇÃO REC<br>Pendente de Autorizaçã<br>02:00                                 | CESSO 2022 (<br>ão                       | COM TELE | TRABALHO     |                                   |                              |
| Ocorrência<br>Situação:<br>Duração:<br>11/11/2022<br>12/11/2022                                                                                                    | a: COMPESAÇÃO REC<br>Pendente de Autorização<br>22:00                                | CESSO 2022 (<br>ao<br>                   | COM TELE | TRABALHO     |                                   |                              |
| Ocorrência<br>Situação: 1<br>Duração: 0<br>11/11/2022<br>12/11/2022<br>13/11/2022                                                                                                    | a: COMPESAÇÃO REC<br>Pendente de Autorização<br>22:00                                | CESSO 2022 (<br>ao<br><br>               | COM TELE | TRABALHO<br> |                                   |                              |
| Ocorrência<br>Situação:  <br>Duração: 0<br>11/11/2022<br>12/11/2022<br>13/11/2022<br>14/11/2022                                                                                                    | a: COMPESAÇÃO REC<br>Pendente de Autorização<br>22:00<br><br>                        | CESSO 2022 (<br><br>                     | COM TELE | TRABALHO     | (08/11/2022<br><br>               |                              |
| Ocorrência<br>Situação: 1<br>Duração: 0<br>11/11/2022<br>12/11/2022<br>13/11/2022<br>14/11/2022<br>15/11/2022                                                                                                    | a: COMPESAÇÃO REC<br>Pendente de Autorização<br><br><br><br><br><br><br>             | CESSO 2022 (<br><br><br><br>             | COM TELE | TRABALHO     | · (08/11/2022                     |                              |
| Ocorrência<br>Situação: 1<br>Duração: 0<br>11/11/2022<br>12/11/2022<br>13/11/2022<br>14/11/2022<br>15/11/2022<br>16/11/2022                                                                                                    | a: COMPESAÇÃO REC<br>Pendente de Autorização<br><br><br><br><br><br><br><br>2<br>2   | CESSO 2022 (<br><br><br><br><br>         | COM TELE | TRABALHO     | · (08/11/2022<br><br><br><br>     |                              |
| Ocorrência<br>Situação: 1<br>Duração: 0<br>11/11/2022<br>12/11/2022<br>13/11/2022<br>14/11/2022<br>15/11/2022<br>16/11/2022<br>17/11/2022                                                                                                    | 2 COMPESAÇÃO REC<br>Pendente de Autorização<br><br><br><br><br><br><br><br>-         | CESSO 2022 (<br><br><br><br><br><br>     | COM TELE | TRABALHO     | · (08/11/2022<br><br><br><br><br> |                              |
| Ocorrência<br>Situação:  <br>Duração: 0<br>11/11/2022<br>12/11/2022<br>13/11/2022<br>14/11/2022<br>15/11/2022<br>16/11/2022<br>17/11/2022<br>18/11/2022                                                                                                    | 2 COMPESAÇÃO REC<br>Pendente de Autorização<br><br><br><br><br>2<br>2<br>2<br>2<br>2 | CESSO 2022 (<br><br><br><br><br><br><br> | COM TELE | TRABALHO     | · (08/11/2022<br><br><br><br><br> |                              |

Do lado esquerdo no ponto do servidor, na seta em VERDE, deve ser informada compensação do débito

indicando para o recesso 2022:

| :47  | 08:00           |                                   |                               | 08:00           |  |
|------|-----------------|-----------------------------------|-------------------------------|-----------------|--|
| :38  | 08:00           |                                   |                               | 08:00           |  |
|      |                 |                                   |                               | 00:00           |  |
|      |                 |                                   |                               |                 |  |
|      |                 |                                   | Dız                           | 07/11/2022      |  |
| mpen | sar: 🛥 💶 S      | ELECIONE                          | 1                             |                 |  |
|      | S<br>DIA<br>Rec | ELECIONE<br>SEM ATIV<br>esso 2022 | <br>IDADES - T/<br>(19/12/202 | AE (09/09/2022) |  |
|      |                 |                                   |                               | 00:00           |  |
|      |                 |                                   |                               | 00:00           |  |
|      |                 |                                   |                               | 00:00           |  |
|      |                 |                                   |                               | 00:00           |  |
|      |                 |                                   |                               | 00:00           |  |
|      |                 |                                   |                               | 00:00           |  |
|      |                 |                                   |                               | 00:00           |  |
|      |                 |                                   |                               | 00:00           |  |
|      |                 |                                   |                               | 00:00           |  |
|      |                 |                                   |                               | 00:00           |  |

IMPORTANTE: as horas compensadas para o recesso 2022, deverão ser direcionadas exclusivamente para o

recesso 2022

Coordenadoria de Cadastro de Pessoas Dezembro/2022